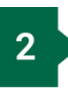

y 07<sup>.</sup>

|                                         | A And Market And A And A |
|-----------------------------------------|----------------------------------------------------------------------------------------------------|
| nessuo and Add provinst attradare unes  | 10/15/2024                                                                                                    |
| 1. Unapport.con2014.vvv/drugs.taper.com | m + x / An day :                                                                                                    |
| Add channel                             |                                                                                                    |
|                                         |                                                                                                    |

3

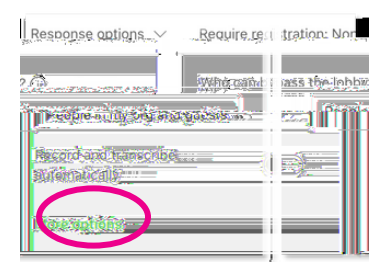

|              | (vice till of providence                                                                                        | · · · · · · · · · · · · · · · · · · ·                                                                                                    |
|--------------|----------------------------------------------------------------------------------------------------|----------------------------------------------------------------------------------------------------|
|              |                                                                                                    |                                                                                                    |
|              |                                                                                                    |                                                                                                    |
|              |                                                                                                    |                                                                                                    |
|              |                                                                                                    |                                                                                                    |
|              |                                                                                                    |                                                                                                    |
| Minister and | -                                                                                                    |                                                                                                    |
|              |                                                                                                    |                                                                                                    |
|              |                                                                                                    |                                                                                                    |
|              |                                                                                                    | <ul> <li>terral location</li> </ul>                                                                                                    |
|              | Contraction of the second second second second second second second second second second second second second s |                                                                                                    |
|              |                                                                                                    | ······································                                                                                                    |
|              |                                                                                                    |                                                                                                    |
|              |                                                                                                    |                                                                                                    |
|              |                                                                                                    |                                                                                                    |
|              |                                                                                                    |                                                                                                    |
|              |                                                                                                    |                                                                                                    |
|              |                                                                                                    |                                                                                                    |
|              |                                                                                                    | entre a construction de la construction de la const |
|              |                                                                                                    |                                                                                                    |

DEVELOPED BY USF DIGITAL LEARNING INNOVATIVE EDUCATION & USF INFORMATION TECHNOLOGY

USF Digital Learning // facultysupport@usf.edu ·

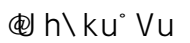

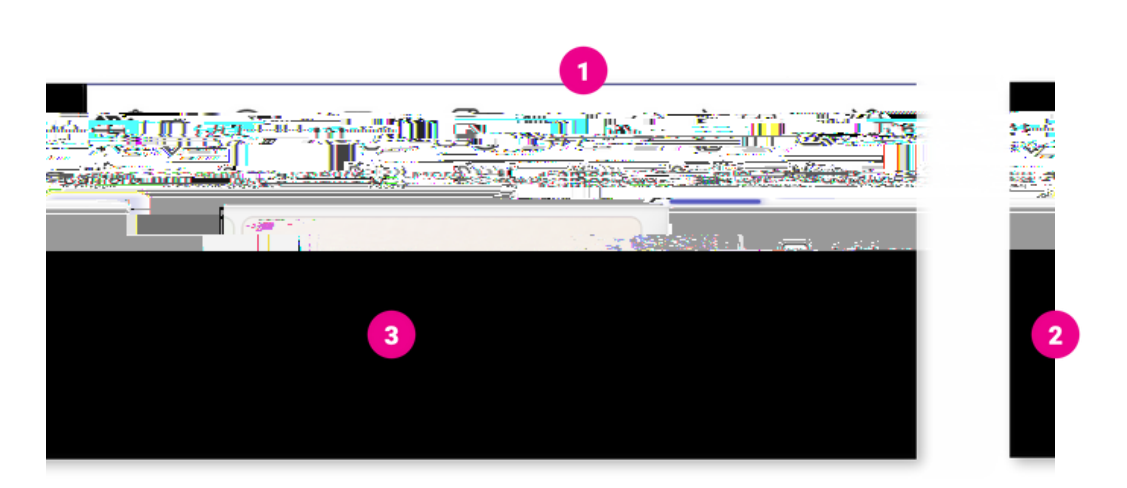

U k · · o

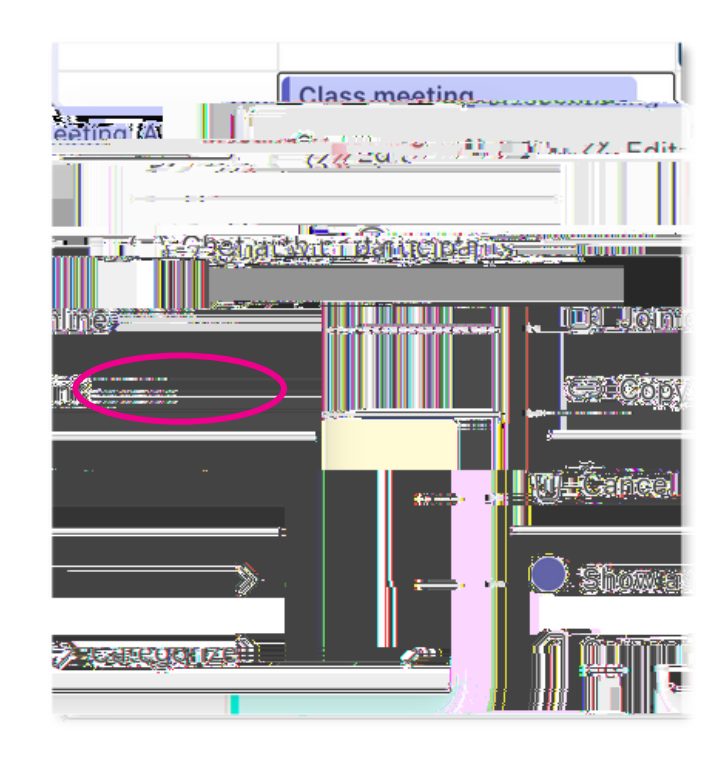

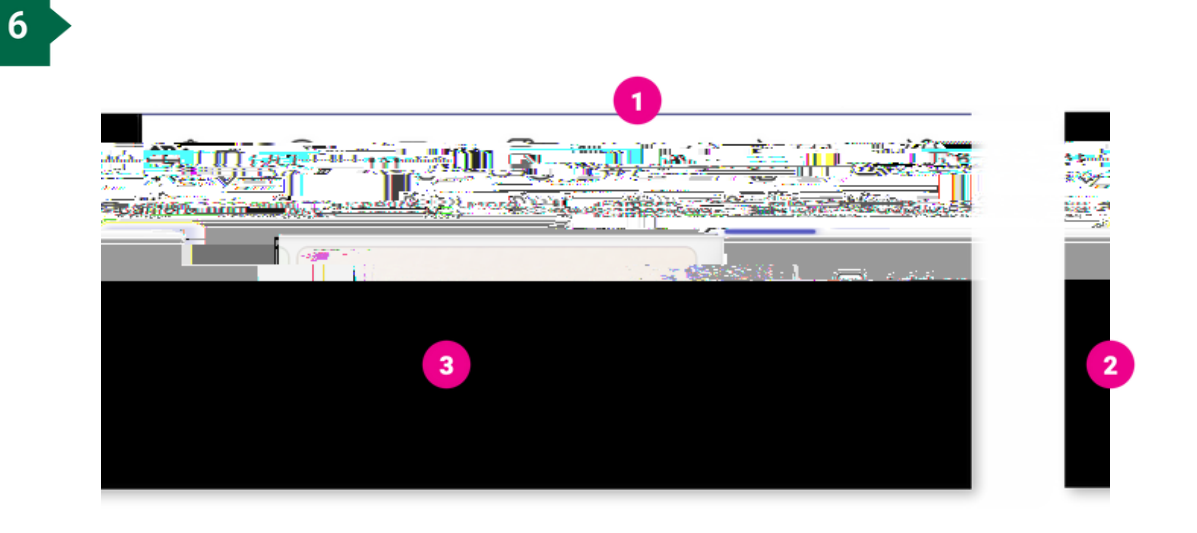

- UNICK 🕨
- !**Prior**!up!tfmfdujoh!#Sfdpse-#!mfu!zpvs!tuvefout!lopx!uibu!uif!tfttjpo!xjm!cf!sfdpsefe/!Bmtp opuf!uibu!**only**!gbdvmuz!tipvme!iju!uif!sfdpse!cvuupo/!
- Jg!dmbttsppn!tuvefout!bsf!gpmpxjoh!uif!Ufbnt!tfttjpo!jo!dmbtt-!nblf!tvsf!uifjs microphones and speakers are off/
- •

If you need help with classroom equipment, press the yellow Help button on the room control panel.

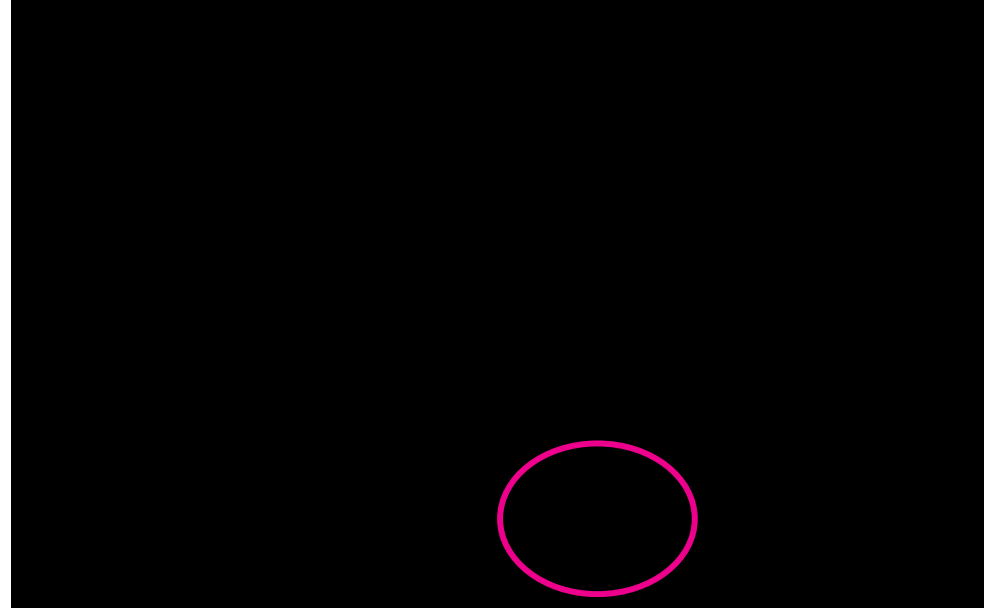

Please visit the Digital Learning Live Support for any questions related to Teams.